# Denta

# CONTINUING EDUCATION COURSES

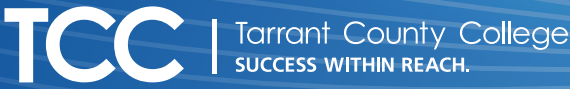

**Questions?** For help enrolling, contact the Admissions and Registrar Office.

| DENTAL CE COURSE OFFERINGS                                                                                                    |                                                                                                    |
|----------------------------------------------------------------------------------------------------|----------------------------------------------------------------------------------------------------|
| CORONAL POLISHING CERTIFICATE COURSE: DNTA-2000                                                                                                    | PIT & FISSURE CERTIFICATE COURSE: DNTA-2000                                                                                                    |
| <b>One Day Classes</b> (choose from the dates below)<br><b>5/30/24, 6/12/24, 9/13/24, 10/11/24,</b> or <b>11/15/24</b><br>8:00 a.m 5:00 p.m. • Cost: \$500                                     | <b>One Day Classes</b> (choose from the dates below)<br><b>5/29/24, 6/11/24, 9/27/24,</b> or <b>10/25/24</b><br>8:00 a.m 5:00 p.m. • Cost: \$500                                                      |
| RDA COURSE & EXAM: DNTA-1003                                                                                                    | NITROUS OXIDE COURSE & EXAM: DNTA-2000                                                                                                    |
| <b>One Week Classes</b> (choose from the dates below)<br>6/3/24 - 6/7/24, 7/8/24 - 7/12/24, 9/9/24 - 9/13/24,<br>10/7/24 - 10/11/24, or 11/4/24 - 11/8/24<br>Online Asynchronous • Cost: \$170 | <b>One Week Classes</b> (choose from the dates below)<br>6/17/24 - 6/21/24, 7/22/24 - 7/26/24, 9/23/24 - 9/27/24,<br>10/21/24 - 10/25/24, or 11/18/24 - 11/22/24<br>Online Asynchronous • Cost: \$125 |

# HOW TO REGISTER AND PAY FOR CLASSES

### **REGISTER FOR CLASSES ONLINE THROUGH MYTCCTRACK'S INSTANT ENROLLMENT**

Registration is on a space-available basis. Payment is due online at the time of registration. You can pay with a credit or debit card; payment plans and financial aid are unavailable. Unpaid registrations are subject to cancellation.

### 1. Go to MyTCCTrack's Instant Enrollment.

- 2. Search for your class in the Course Code Number field. Currently enrolling courses:
  - ▶ DNTA-2000
- 3. Click Select for the section in which you want to enroll.
- 4. Click Add Section to add this class to your cart.
- 5. Click Next (located above the list of classes).
- 6. Complete the form with your personal details.
- 7. Click Submit.
- 8. Complete the form for additional details.

9. Click Submit.

Note: At this point, if you were a previous TCC student, you may receive a pop-up notice that your account has been detected. Select Continue.

- **10.** Choose your payment method and select **Proceed to** Payment on the Pay for Classes screen. You will be redirected to TCC's payment portal.
- 11. Select Pay Now.
- 12. Choose your payment method and follow the prompts to complete your payment.
- 13. Read the Class/Payment Acknowledgment. Note: No additional action is required on this screen.

You will receive a payment receipt email to confirm you've registered and paid for your class.

## **NEXT STEPS: LOG IN FOR THE FIRST TIME**

### TO GET READY FOR THE START OF YOUR CLASS AND LOG IN TO YOUR STUDENT ACCOUNT

- 1. Log in to the personal email account you used to register for your class.
- **2.** Look for an email with the subject line: Activate Your TCC Account!
  - Check your spam folder if it's not in your inbox.
    - ▶ This email can take up to 24 hours to arrive.
- 3. Read and follow the instructions in this email. This email contains your student ID number & TCC student email address.

All communications after the initial activation/student account notice email will be sent to your TCC student email address. Visit our Current Students page for quick access to your student email address and Canvas.

If you're a student who has been previously enrolled at TCC, you will not receive an activation email. Follow our instructions to find your username and password.

Equal Opportunity/Equal Access Institution. I 45912.0423.AB